## How can I authorise a colleague for a survey?

- You need eHerkenning with DNB Reporting Service activated.
- The user you wish to authorise must have a My DNB account.

Click the "Authorise" button to authorise another user.

|                        | C Deze versie varriee ber maake gebraik var de                         | meave bynamics on in       | e test orriger |              |                                |                |                              |   |
|------------------------|------------------------------------------------------------------------|----------------------------|----------------|--------------|--------------------------------|----------------|------------------------------|---|
| Mijn DNB Mijn diensten | ✓ Overige diensten ✓                                                   |                            |                |              |                                |                | EH Karim, Regional Sanjoflex | 8 |
| Mij                    | n DNB > Kwalitatieve Ultvragen                                         |                            |                |              |                                |                |                              |   |
|                        | Vragenlijst naam                                                       | Datum laatste<br>wijziging | Deadline       | Status       |                                |                |                              |   |
|                        | SBA-IB voor pensioenfonds, ppi, APF met de administratie<br>uitbesteed | 05-04-2023 15:29           | 30-12-2022     | Gestart 🛛 🗹  | Verdergaan                     | - Machtigingen |                              |   |
|                        | IRAP verzekeraars (Herverzekeraar)                                     |                            | 30-12-2022     | Niet gestart | <ul> <li>Start</li> </ul>      | < Machtigingen |                              |   |
|                        | IRAP verzekeraars (Levensverzekeraar)                                  |                            | 30-12-2022     | Niet gestart | O Start                        | < Machtigingen |                              |   |
|                        | IRAP verzekeraars (Schadeverzekeraar)                                  | 13-04-2023 10:32           | 30-12-2022     | Gestart      | <ul> <li>Verdergaan</li> </ul> | < Machtigingen |                              |   |
|                        | IRAP verzekeraars (Uitvaartverzekeraar)                                | 30-03-2023 10:44           | 30-12-2022     | Gestart      | <ul> <li>Verdergaan</li> </ul> | < Machtigingen |                              |   |
|                        | IRAP verzekeraars (Zorgverzekeraar)                                    |                            | 30-12-2022     | Niet gestart | <ul> <li>Start</li> </ul>      | < Machtigingen |                              |   |
|                        | SBA-IB voor pensioenuitvoeringsorganisatie (PUO)                       | 04-04-2023 10:07           | 30-12-2022     | Gestart 🛛 🖓  | Verdergaan                     | < Machtigingen |                              |   |
|                        | SBA-IB voor verzekeringsmaatschappij (S-II Basic)                      |                            | 30-12-2022     | Niet gestart | O Start                        | < Machtigingen |                              |   |

To add an authorised user, click the "+Add authorisation" button.

| Mijn DNB Mijn diensten 🗡 Overige            | e diensten 🗸                                                                            | EH Karim, Regional Sanjoflex |
|---------------------------------------------|-----------------------------------------------------------------------------------------|------------------------------|
| Mijn DNB > Kwa                              | alitatleve Uitvragen > Machtigingen                                                     |                              |
| Vragenlijst naam<br>Datum laatste wijziging | SBA-IB voor pensioenfonds, ppi, APF met de administratie uitbesteed<br>05-04-2023 IS 29 |                              |
| Gemachtigden                                |                                                                                         |                              |
| ID                                          | E-mailadres                                                                             |                              |
| 44b56a37-59ab-48c1-a1bc-0bb97ee1ed2f        | rolandpeters⊕live.com                                                                   | × Intrekken machtiging       |
|                                             |                                                                                         | + Toevoegen gemachtigde      |
|                                             |                                                                                         | < Terug                      |
|                                             |                                                                                         |                              |

Enter ID and email address (these details can be found in the user's profile, see next screenshot).

| Toevoegen                | gemachtigde                                 |           |           |
|--------------------------|---------------------------------------------|-----------|-----------|
| Mijn DNB ID:             |                                             |           |           |
|                          | Een geldige Mijn DNB ID is verplicht        |           |           |
| Contact e-<br>mailadres: |                                             |           |           |
|                          | Een geldig contact e-mailadres is verplicht |           |           |
|                          |                                             | Annuleren | 🖺 Opslaan |

EUROSYSTEEM

The user to be authorised clicks on their profile to view their data.

|          |               |         | • • • • • • • • • • • • • • • • • • •                               |         |                    |                                |          |
|----------|---------------|---------|---------------------------------------------------------------------|---------|--------------------|--------------------------------|----------|
| Mijn DNB | Mijn diensten | ~       | Overige diensten $$                                                 |         |                    |                                | MD Karim |
|          |               |         |                                                                     |         |                    |                                |          |
|          |               | Mijn Di | NB > Kwalitatleve Ultvragen                                         |         |                    |                                | $\sim$   |
|          |               |         |                                                                     |         |                    |                                |          |
|          |               |         | Vragenlijst naam                                                    | laatste | Deadline Status    |                                |          |
|          |               |         |                                                                     | wijzigi | g                  |                                |          |
|          |               |         | IRAP verzekeraars (Schadeverzekeraar)                               |         | 31-12-2022 Gestart | <ul> <li>Verdergaan</li> </ul> |          |
|          |               |         | GGCRM Trust (a9c2bbd9-bfa1-4bd7-80f6-820997d5885a)                  |         | 31-12-2023 Gestart | • Verdergaan                   |          |
|          |               |         | Uitvraag liquiditeitsrisico's voor beleggingsondernemingen (HER)    |         | 01-01-1970 Gestart | O Verdergaan                   |          |
|          |               |         | IRAP verzekeraars (Levensverzekeraar)                               |         | 31-12-2022 Gestart | Verdergaan                     |          |
|          |               |         | Uitvraag kredietrisico beheersing                                   |         | 31-12-2023 Gestart | O Verdergaan                   |          |
|          |               |         | Questionnaire on the safeguarding of third-party funds (EN)         |         | 31-12-2023 Gestart | O Verdergaan                   |          |
|          |               |         | IRAP vragenlijst Trustkantoren 2023 0504 Test K1                    |         | 02-10-2023 Gestart | • Verdergaan                   |          |
|          |               |         | SBA-IB voor pensioenfonds, ppi, APF met de administratie uitbesteed |         | 31-12-2022 Gestart | • Verdergaan                   |          |
|          |               |         |                                                                     |         |                    |                                |          |
|          |               |         |                                                                     |         |                    |                                |          |

Click on "My details".

|                              |                        |                  |                 | M <b>D</b> Karim | $\times$ |   |
|------------------------------|------------------------|------------------|-----------------|------------------|----------|---|
| _                            |                        | U bent aange     | emeld als       |                  |          |   |
| um<br>ste Deadline<br>:iging | Status                 | Mijn gegevens    |                 |                  | >        |   |
| 31-12-202<br>31-12-202       | 2 Gestart<br>3 Gestart | Contact en veelg | jestelde vragen |                  | >        |   |
| 01-01-197                    | 0 Gestart<br>2 Gestart | Over Mijn DNB    |                 |                  | >        |   |
| 31-12-202                    | 3 Gestart              | Afmelden         |                 |                  | >        |   |
| 31-12-202<br>02-10-202       | 3 Gestart<br>3 Gestart | EN <u>DNB.r</u>  | <u>1</u> 0      |                  |          |   |
| 31-12-202                    | 2 Gestart              | _                |                 |                  |          | 1 |
|                              |                        |                  |                 |                  |          |   |

The user to be authorised provides you with their email address and ID.

Mijn gegevens

## Aanmeldgegevens

E-mailadres ID Aanmeldmethode Rollen samelouo@gmail.com 132cofo1-ee63-4cd3-b91e-813e996fc548 Mijn DNB applications\_viewer cashexchange\_submitter dnb\_public

## Contactgegevens

Naam ⑦ E-mailadres Telefoonnummer Karim <mark>samelouo@gmail.com</mark> o620462600

## Enter the details.

| Toevoegen g              | emachtigde                           |     |
|--------------------------|--------------------------------------|-----|
| Mijn DNB ID:             | 132cofo1-ee63-4cd3-b91e-813e996fc548 |     |
| Contact e-<br>mailadres: | samelouo@gmail.com                   |     |
|                          | 🗙 Annuleren 🖺 Opsl                   | aan |

The user is now added as authorised user and will see the survey.

| Datum laatste wijziging              | abendi voor persoventorius, pp, een met de aanninssradie artoesteed<br>05-04-2023 15:29 |                          |
|--------------------------------------|-----------------------------------------------------------------------------------------|--------------------------|
| Gemachtigden                         |                                                                                         |                          |
| ID                                   | E-mailadres                                                                             |                          |
| 132c0f01-ee63-4cd3-b91e-813e996fc548 | samelou0@gmail.com                                                                      | × Intrekken machtiging   |
| 44b56a37-59ab-48cl-a1bc-0bb97eeled2f | rolandpeters@live.com                                                                   | × Intrekken machtiging   |
|                                      |                                                                                         | + Toevoegen gemachtligde |
|                                      |                                                                                         | < Terug                  |
|                                      |                                                                                         |                          |